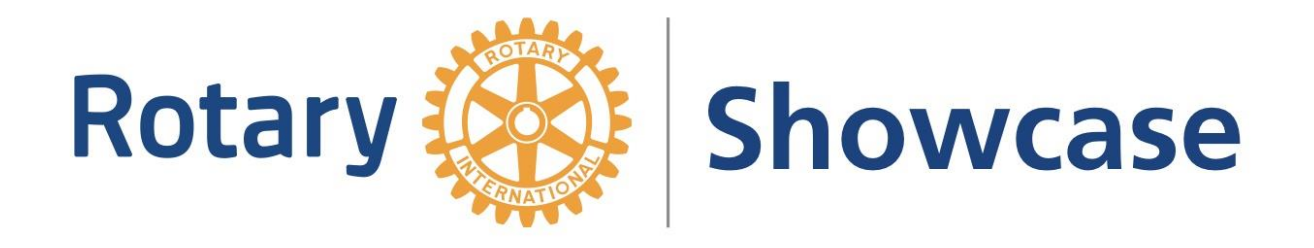

### Berätta för omvärlden vad din klubb är engagerad i Rotary Showcase – lathund

ARPIC – Sverige Lars-Erik Rydbrant rydbrant@telia.com

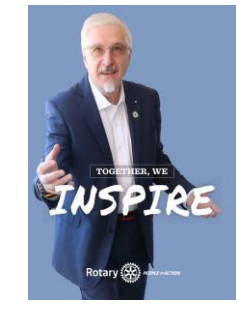

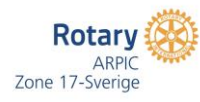

2020-06-20

## Rotary Showcase – Projekt

Kopiera enkelt in de projekt som finns på klubbens hemsida direkt till Showcase

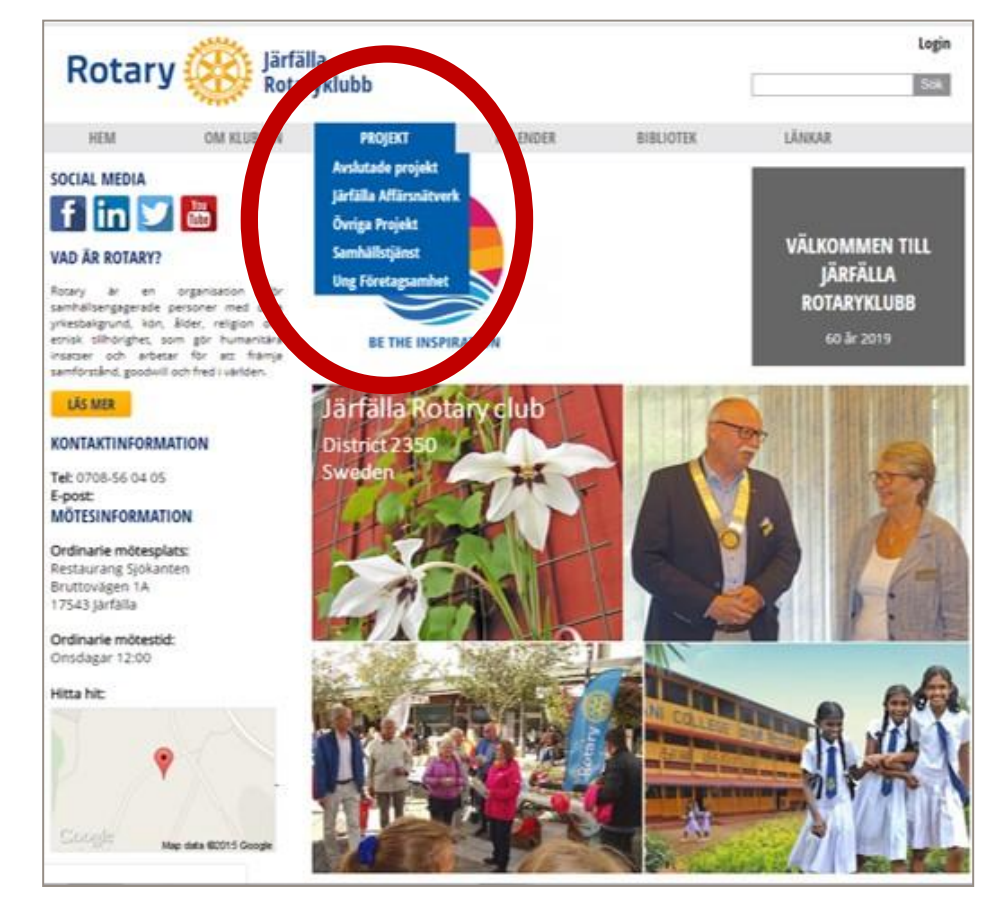

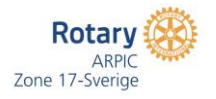

### Rotary Showcase – Klubbens projekt

#### f in У 👗

UNG FÖRETAGSAMHET

#### VAD ÄR ROTARY?

samförstånd, goodwill och fred i världer

på vissa program.

Rådgivare till Ung Företagsamhet [UF] Rotary är en organisation för samhällsengagerade personer med olika yrkesbakgrund, köri, älder, religion och

etnisk tillhörighet, som gör humanitära insatser och arbetar för att främja

#### LÄS MER

#### KONTAKTINFORMATION

Tel: 0708-56 04 05 E-post:

MÖTESINFORMATION Ordinarie mötesplats:

Restaurang Sjökanten Bruttovägen 1A 17543 larfalla

Ordinarie mötestid: Onsdagar 12:00

Hitta hit:

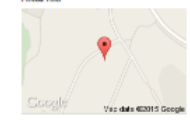

Nästa möte: Inspirerande upplevelse av kinesisk traditionell kultur 2019-10-09 12:00

1. Bakgrund till projektet Ung Företagsamhet [UF] är en ideell och obunden utbildningsorganisation med syftet att tillsammans med skolan lära ut entreprenörskap. UF är en metod som innebär att elever på gymnasieskolan driver ett eget företag - på riktigt. UF har

Lars-Erik har varit rådgivare till UF-företag under läsåren 2014/2015 och 2015/2016. Läsåret 2016/2017 är han rådgivare åt tre företag - se nedan. Engagemanget fortsätter under läsåret 2017/2018 och flera i klubben avser att medverka som rådgivare.

funnits i gymnasieskolorna i över 30 år och ingår med egen kursplan i utbildningen

Detta läsår kommer eleverna från ekonomi- och handelsprogrammen. De flesta av eleverna har invandrarbakgrund.

Inom projektet ingår en tävling inom företagande. En lokal jury bedömer bidragen (Rotary, företagare, banker, Nyföretagarcentrum). Klubbens president ingår i juryn och lämnar över ett pris på 1000 kr till en vinnande kategori t.ex bästa affärsplan, bāsta sāljare, bāsta företag.

I år är förhoppningen att klubben skall samverka med Järfälla-Kvarnen RK och dela ut ett gemensamt pris.

Vinnande företag går vidare till distriktsfinal och sedan till nationstävlingen och till Europafinal.

När läsåret är slut avvecklas företaget.

#### 2. Svfte och mål

Ett förtydligande av syftet som anges i översiktsplanen är att – bistå UF med rådgivare. Målet för projektet är att Rotary skall synas i skolan och vara en del i elevernas utveckling.

#### 3. Projektbeskrivning

Rådgivarens roll är att ge råd och stöd till företaget som dock ska utföra arbetet på egen hand. Det finns en handbok som beskriver hur man ska arbeta. UF har ett eget regelverk – undervisningsmaterial. Skolverket fastställer kursplan. Företagen får inte ha någon närstående som rådgivare. UF organisationen har rådgivarseminarier och sponsorer. UF är rikstäckande och finns i varje gymnasieskola. Projektet är knutet till klubbens samhällstjänst

4. Ekonomi Klubben bidrar med 1000 kr i prispengar

5. Övrigt

Tidsplanen för projektet är läsåret 2017/2018. Lars-Erik drivs av ett stort personligt engagemang i projektet och tycker det är synd att inte flera Rotarianer vill vara rådgivare. Han menar också att Rotary skulle kunna delta på riksplanet, tex som sponsor, eftersom UF är rikstäckande.

Affärsidé

smärta.

korta och informativa filmer vara, som kan hjälpa

som kommer att finnas människor att lindrasmärta.

tillgängliga på YouTube. Vi Vetekudden kan lindra fysisk

Vår ambition är att skapa en

#### 6 Arets företag

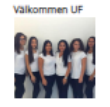

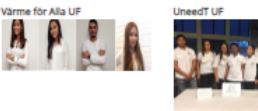

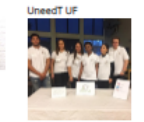

Affärsidé

Vi har tagit fram ett eget producerat te med ursprung från flera olika världsdelar Vi erbiuder unika teblandningar som är uppfriskande, upplyftand och avslappnade

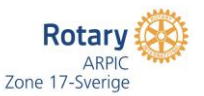

Länk till UF: http://www.ungforetagsamhet.se/

Välkommen UF skapar

vill hjälpa nyanlända

integreras i samhället,

genom att skapa korta

filmer, som ger en bild av Sverige.

ungdomar att lättare kunna

järfälla 2016-11-15

Affärsidé

### Utgå ifrån din klubbs hemsida.

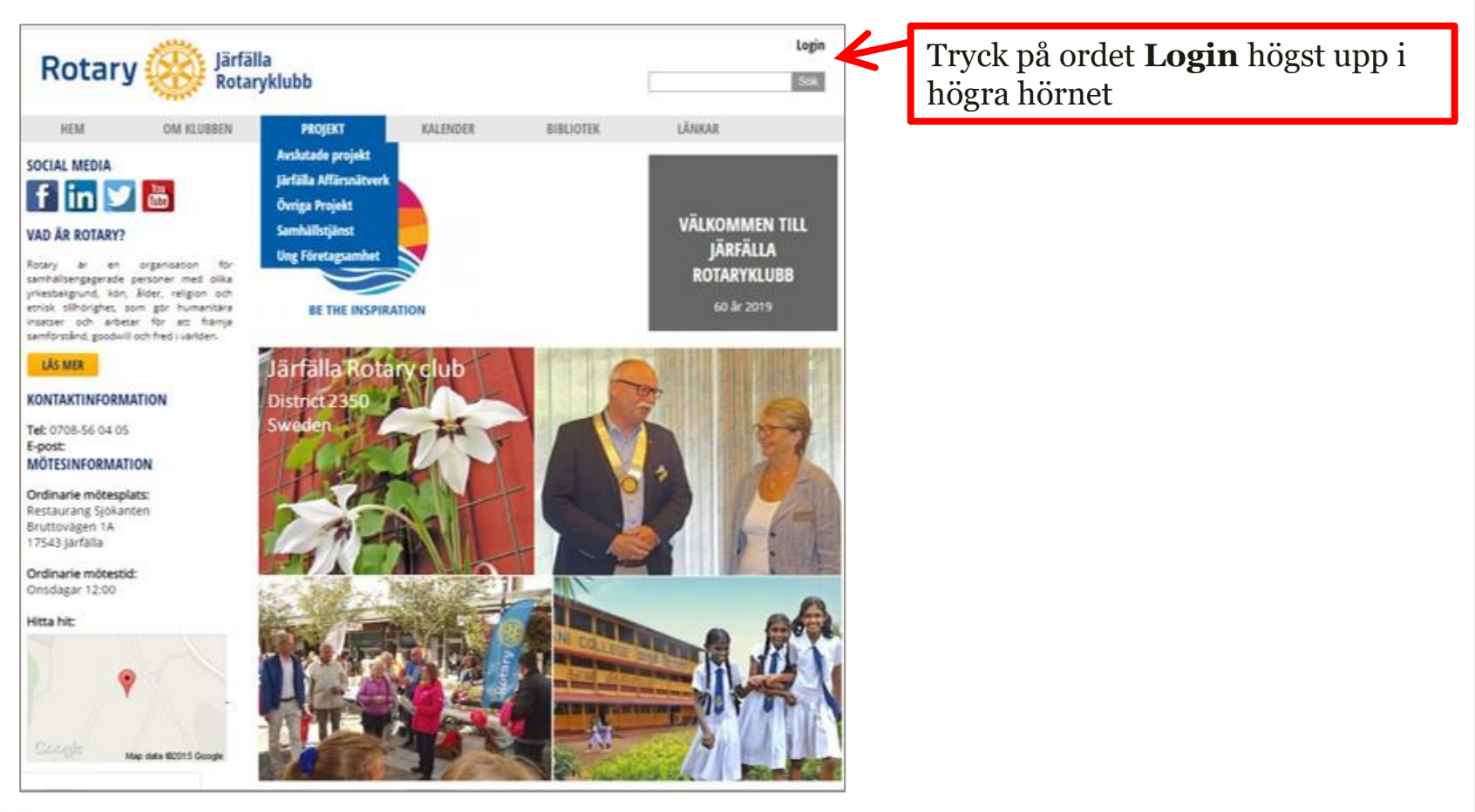

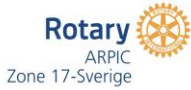

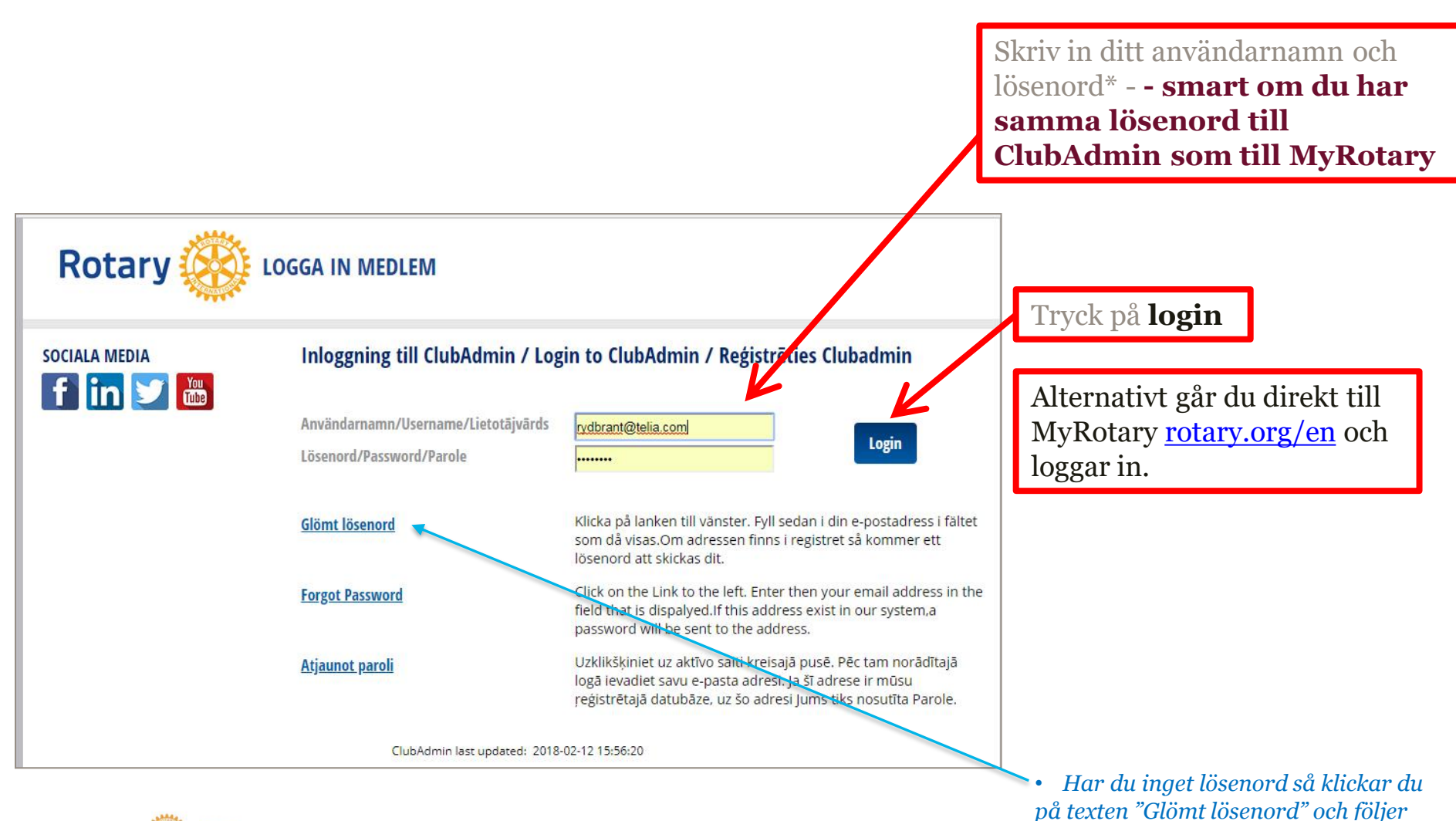

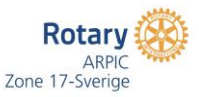

instruktionen

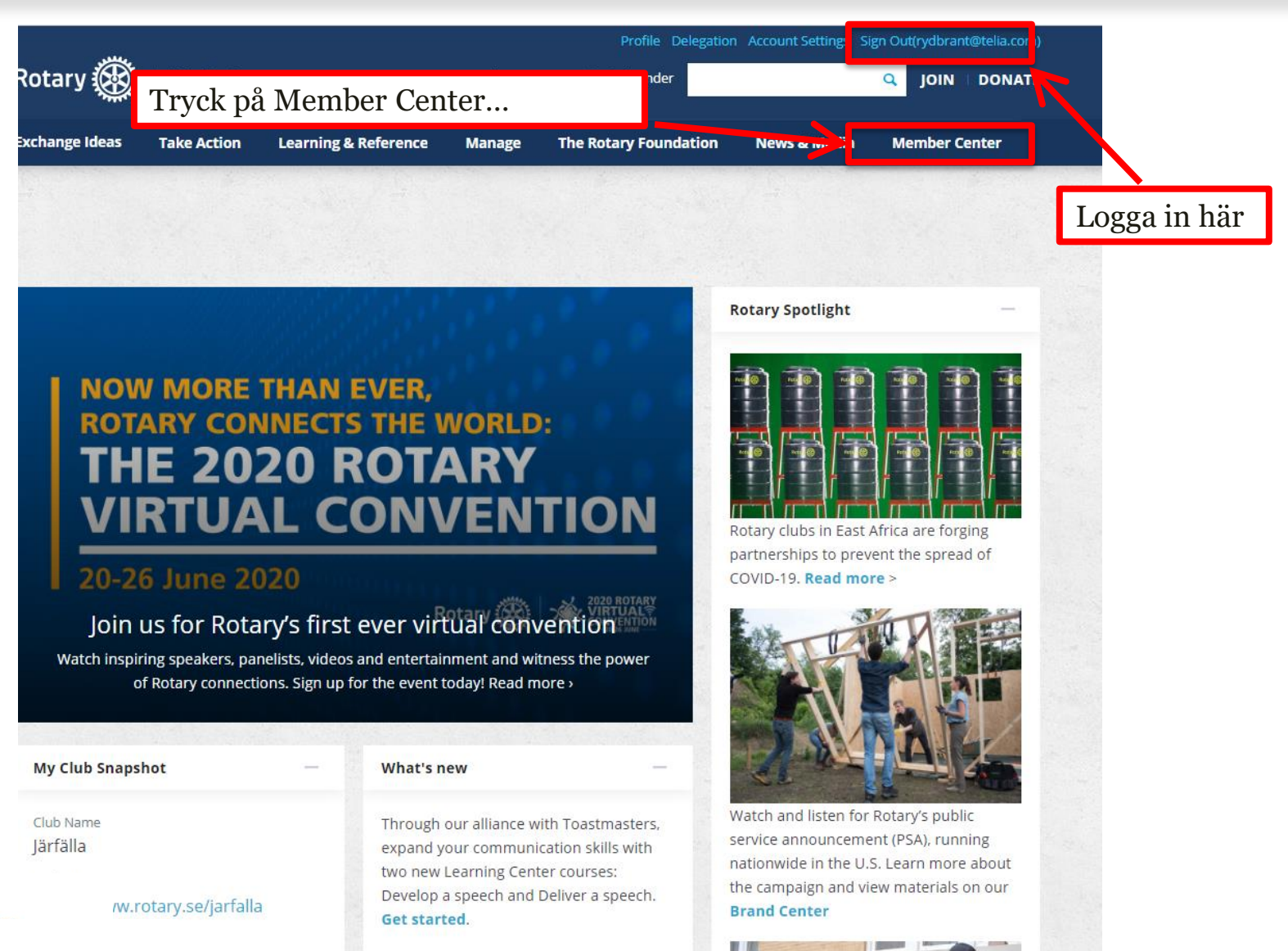

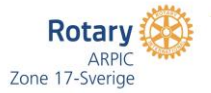

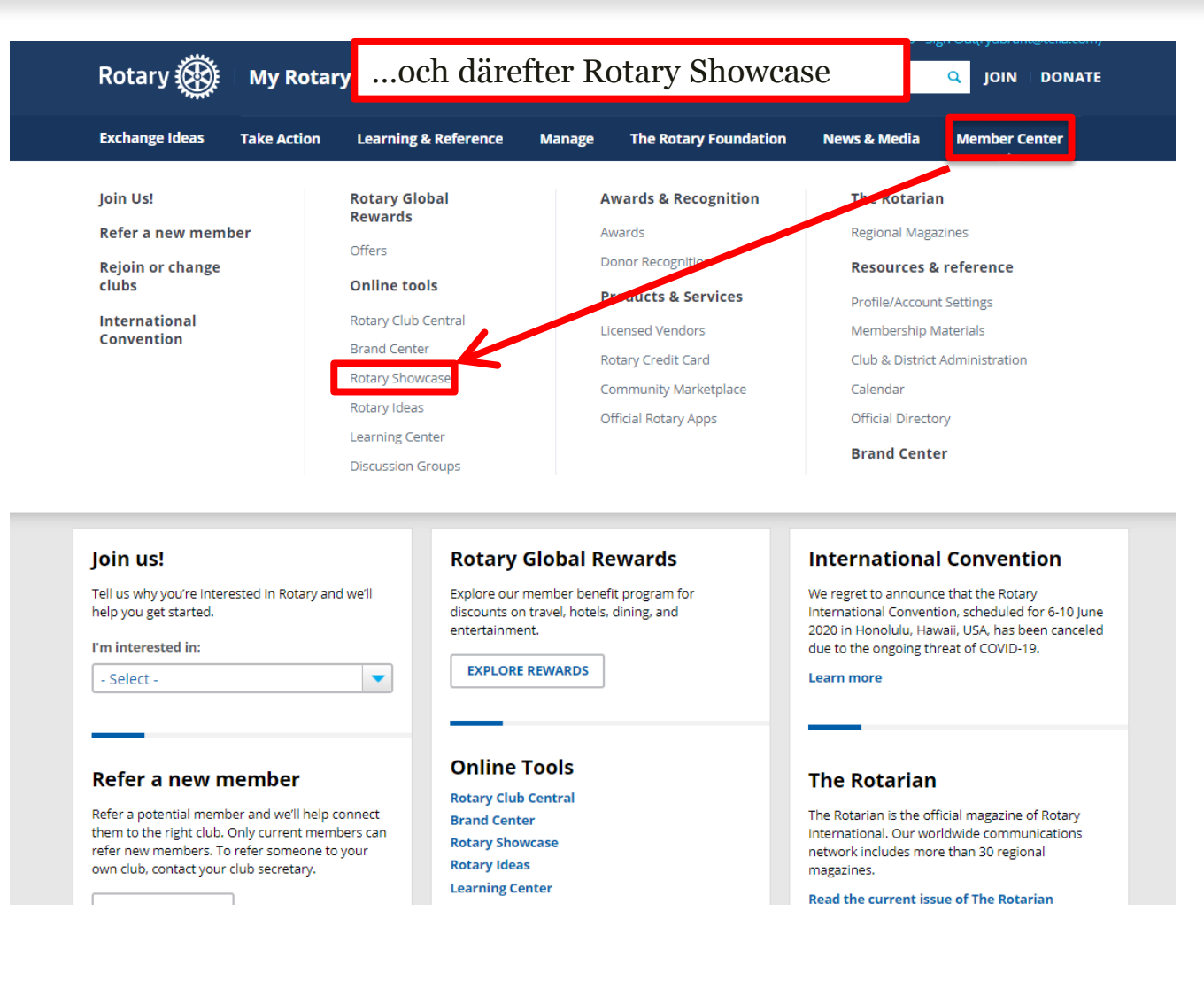

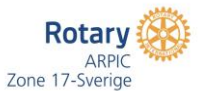

### Här söker du efter andras projekt

#### Making a difference

Rotary members and program participants are improving lives in communities around the world every day through thousands of service project. Explore the good work that we're doing locally and globally, and share these project through social media.

| Keyword           |                                                                                                    |   |  |
|-------------------|----------------------------------------------------------------------------------------------------|---|--|
| Enter a keyword   |                                                                                                    |   |  |
| Location          |                                                                                                    |   |  |
| - Select -        |                                                                                                    | ~ |  |
| Category          |                                                                                                    |   |  |
| - Select -        |                                                                                                    | ~ |  |
| Club              | District                                                                                                    |   |  |
| Enter a club name | - Select -                                                                                                    | ~ |  |
|                   | and the second second second second second second second second second second second second second second second |   |  |

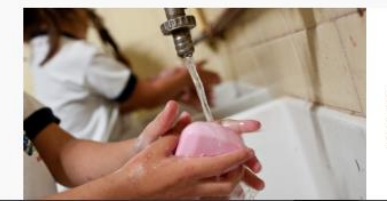

COVID-19: Fighting it together

Rotary members and participants around the work are working with their communities to inform people about COVID-19, stop the spread of the cornavirus that causes it, support health care workers, and care for those who have been affected. See how Rotary and its participants are uniting to fight this deadly global pandemic.

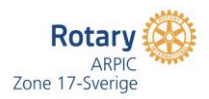

Nu är du äntligen framme på den sida där du lägger upp nytt projekt...

Rotary 🙀 Showcase

Home Browse Projects My Club Project

ADD A NEW PROJECT

Language Selector + Welcome Lars-Erik Rydbrar

### Making a difference

Rotary members and program participants are improving lives in communities around the world every day through thousands of service projects. Explore the good work that we're doing locally and globally, and share these projects through social media.

| Keyword         |          |   |
|-----------------|----------|---|
| Enter a keyword |          |   |
| ocation         |          |   |
| - Select -      |          | ~ |
| Category        |          |   |
| - Select -      |          | ~ |
| Club            | District |   |
|                 |          |   |

**Behöriga:** President Sekreterare TRF Executive Secretary OBS OBS OBS Ser du inte knappen har du inte behörighet

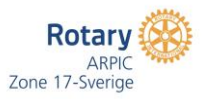

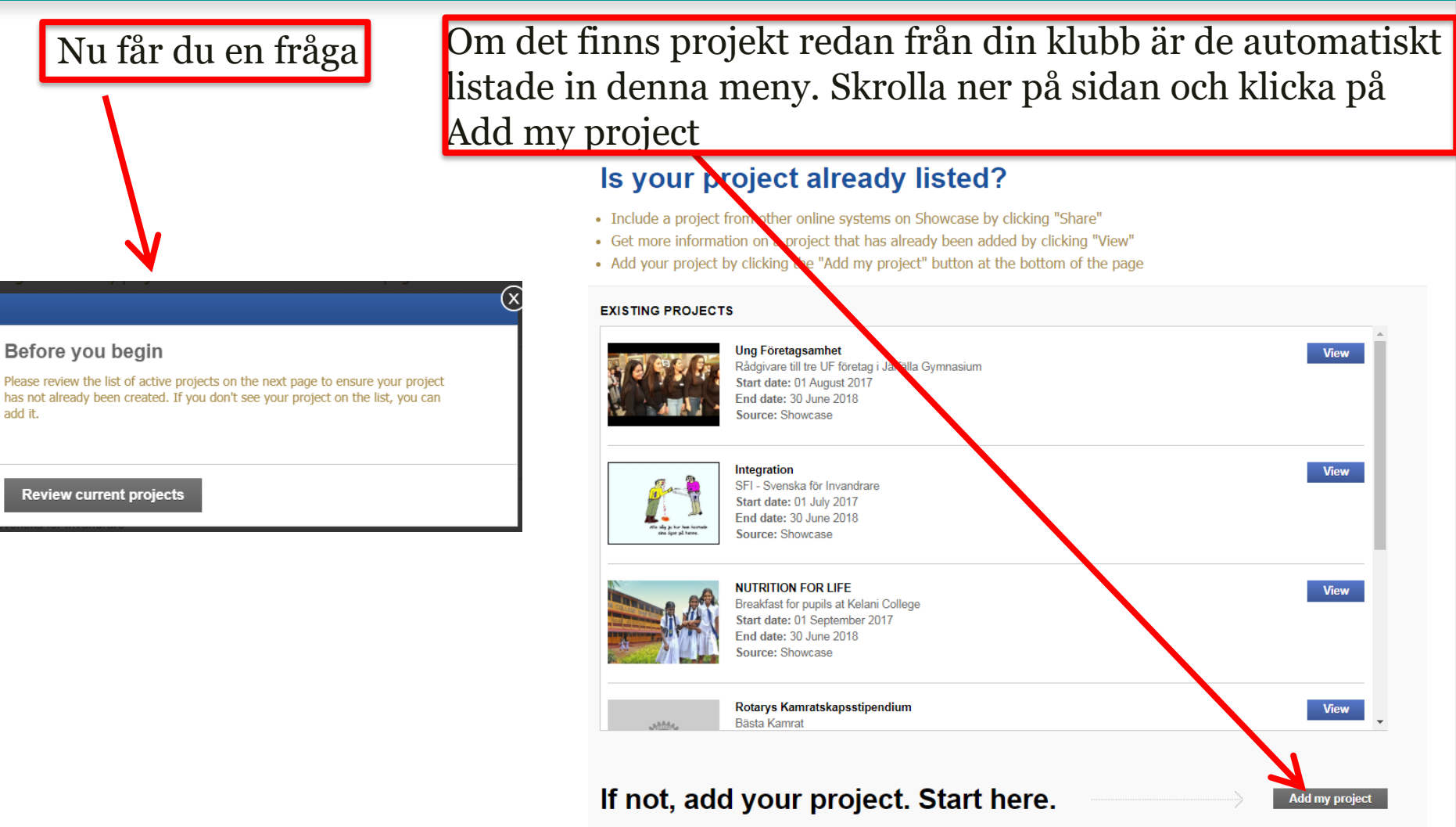

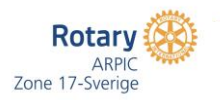

add it.

Zone 17-Sverige

Ta en kopia på brödtexten som redan ligger på din klubbs hemsida och kopiera in den här och fyll på med rubriktexter. Du kan även ladda upp både bilder och filmer. **Texten behöver inte alls vara på engelska, utan enbart på svenska.** 

|                                                                     | Cancer             | REAL                                                                                                    |
|---------------------------------------------------------------------|--------------------|----------------------------------------------------------------------------------------------------|
|                                                                     | Edit project media | Project title (maximum 50 characters)  S0 - Characters remaining  Project overview (maximum 100 characters)  Totol - characters remaining  Totol - characters remaining  Project location                                                                                                    |
| Här anger du i vilken<br>kategori som ert<br>projekt passar in bäst |                    | Project Timeline  Start date: (ddimm/yyyy) Gd/mm/yyyy Gd/mm/yyyy Gd/mm/yyy Gd/mm/yyy Gd/mm/yyyy Gd/mm/yyyy Gd/mm/yyyy Gd/mm/yyyy Gd/mm/yyyy Gd/mm/yyyy Gd/mm/yyyy Gd/mm/yyy Gd/mm/yyyy Gd/mm/yyy Gd/mm/yyy Gd/mm/yyyy Gd/mm/yyyy Gd/mm/yyyy Gd/mm/yyyy Gd/mm/yyyy Gd/mm/yyyy Gd/mm/yyyy Gd/mm/yyyy Gd/mm/yyy Gd/mm/yyyy Gd/mm/yyyy Gd/mm/yyyy Gd/mm/yyyy Gd/mm/yyy Gd/mm/yyy Gd/mm/yyy Gd/mm/yyy Gd/mm/yyyy Gd/mm/yyyy Gd/mm/yyyy Gd/mm/yyyy Gd/mm/yyyy Gd/mm/yyyy Gd/mm/yyyy Gd/mm/yyyy Gd/mm/yyyy Gd/mm/yyyy Gd/mm/yyy Gd/mm/yyy Gd/mm/yyyy Gd/mm/yyyy Gd/mm/yyyy Gd/mm/yyyy Gd/mm/yyyy Gd/mm/yyyy Gd/mm/yyyy Gd/mm/yyyy Gd/mm/yyyy Gd/mm/yyyy Gd/mm/yyyy Gd/mm/yyyy Gd/mm/yyyy Gd/mm/yyyy Gd/mm/yyyy Gd/mm/yyyy Gd/mm/yyyy Gd/mm/yyyy Gd/mm/yyyy Gd/mm/yyyy Gd/mm/yyyy Gd/mm/yyyy Gd/mm/yyyy Gd/mm/yyyy Gd/mm/yyyy Gd/mm/yyyy G |
|                                                                     |                    | Project category     Community Fundraiser     International Polio     Vocational Environment     New Generations Disaster Response     Area of Focus Choose One                                                                                                    |

Om du ska lägga till en partner går det än så länge att bara lägga till en rotarypartner. Du måste först ange den innan du kan lägga till namn på de personer som är med. Gäller dock inte om det är personer från

|                                                                                                    | Partnera                                                                                                    |
|----------------------------------------------------------------------------------------------------|----------------------------------------------------------------------------------------------------|
|                                                                                                    | G Järfälla, Sweden (Rotary Club)                                                                                                    |
|                                                                                                    | Project contacts                                                                                                    |
|                                                                                                    | Lars-Erik Rydbrant     Acc                                                                                                    |
|                                                                                                    | Related Links                                                                                                    |
|                                                                                                    | € Add                                                                                                    |
|                                                                                                    | Tage 🦻                                                                                                    |
|                                                                                                    | O Add                                                                                                    |
|                                                                                                    | Funding                                                                                                    |
|                                                                                                    | Club Foundation     Rotary Grant     Public image Grant     Other                                                                                                    |
| PROJECT PHOTOS AND VIDEOS                                                                                                    |                                                                                                    |
|                                                                                                    |                                                                                                    |
| ENGAGEMENT TRACKER                                                                                                    | 3 (Go to Google =Currency converter)<br>ds below. Providing this information tails a better story about the impact your club is making                                                                                                    |
| ENGAGEMENT TRACKER<br>Please make sure you til out any relevant impact igures in the fiel<br>with Rotery wortwide.<br>Partner: Järfälla, Sweden (Rotary Club)                                                                                                    | 國 (Go to Google =Ourrency converter)<br>ds below. Providing this information tells a better story about the impact your club is making<br>点                                                                                                    |
| ENGAGEMENT TRACKER Piesse mate sure you fil out any relevant impact figures in the fiel with Rotary workfaulde. Partner: Järfälla, Sweden (Rotary Club) Rotary Year Total volunteer hours Number of volur                                                                                                    | Go to Google #Currency convertery      dis below. Providing this information tails a better story about the impact your club is making      fitters Cash contributions (UBD)                                                                                                    |
| ENGAGEMENT TRACKER  Plass make sure you fil out any relevant impact figures in the fiel with Rotery wortwide.  Partner: Järfälla, Sweden (Rotary Club)  Rotery Year Total volunteer hours Number of volun (2519-25 )                                                                                                    | (Go to Google #Currency convertery)  dis below. Providing this information tells a better story about the impact your club is making  teers Cash contributions (UBD)                                                                                                    |
| ENGAGEMENT TRACKER  Flease mate sure you fil out any relevant impact figures in the fleat min Rotary wordsake.  Partner: Järfälla, Sweden (Rotary Club)  Rotary Year Total volunteer hours Number of volur  2015-20  In-kind donations  Brace Year Tota Countiev                                                                                           |                                                                                                    |
| ENGAGEMENT TRACKER  Platese make sure you fill out any relevant impact figures in the fiel Math Rotery Horizakie.  Partner: Järfälla, Sweden (Rotary Club)  Rotery Year Total valunteer hours Number drivelur  C25:522 In-kind donations Rotery Year Type Quantity T                                                                                       | Ide to Google #Durrency convertery         tos below. Providing this information tells a better story about the impact your dub is making         inteers       Cash contributions (UBD)                                                                                                    |
| ENGAGEMENT TRACKER  Prissa make sure you fil out any relevant impact figures in the fiel with Rotery wortwise.  Rotery Year Total volunteer hours Number of volun  Cating View Type Quantity Total Openations  Cating View Type Quantity Total Openations                                                                                                  | (Go to Google #Currency converter)      ds below. Providing this information tells a better story about the impact your club is making      teers Cash contributions (UBD)                                                                                                    |
| ENGAGEMENT TRACKER  Please make sure you III out any relevant limpact figures in the fiel with Rotery increases.  Partner: Järfälla, Sweden (Rotary Club)  Rotery Year Total volunteer hours Number of volur  (2019-30 ♥) In-Alind donations  Rotery Year Type Quantity T (2019-20 ♥)  Total Donations  Volunteer hours: - Number of volunteers: - Cash of |                                                                                                    |
| ENGAGEMENT TRACKER  Patter: Jou fil out any relevant impact figures in the fiel with Rotary wordswise.  Partner: Järfälla, Sweden (Rotary Club)  Rotary Year Total volunteer hours Volunteer hours: - Number of volunteers: - Cash o  Total Volunteer hours: - Number of volunteers: - Cash o                                                              | Cash contributions (UBD)  test value (UBD)  test value (UBD) test value (UBD) test value (UBD) test va |
| ENGAGEMENT TRACKER  Press make sure you fill out any reterent impact figures in the fiel  Partner: Järfälla, Sweden (Rotary Club)  Rotary Year Total volunteer hours  Total Constions  Volunteer hours  Number of volunteers  Total Volunteer hours  Number of volunteers  Total Volunteer hours  Number of volunteers                                     | Cash contributions (UBD)  the result of the information tells a before story about the impact your club is making  meters  Cash contributions (UBD)  there is a contributions  Total (UBD)  Total cash contributions  Total in-kind contributions  Total in-kind contributions                                                                                                    |
| ENGAGEMENT TRACKER  Pather: Jörfälla, Sweden (Rotary Club)  Rotary Ver Total volunteer hours Number of volunteers  Total Volunteer hours Number of volunteers  Total volunteer hours Number of volunteers  Total volunteer hours Number of volunteers  Total volunteer hours                                                                               | Cash contributions (UBD)  the invariant contributions (UBD)  the invariant contributions (UBD)  the invariant contributions (UBD)  the invariant contributions (UBD)  The invariant contributions (UBD)  The invariant contributi |
| ENGAGEMENT TRACKER  Please make sure you fil out any relevant impact figures in the field and Rotery Montavise.  Partner: Järfälla, Sweden (Rotary Club)  Rotary Year Total volunteer hours Number of volunteers  Total volunteer hours  Number of volunteers  Total volunteer hours  Number of volunteers  Pagele                                         | Idea to doogle #Currency convertery         tas below. Providing this information tails a better story about the impact your due is making         inteers:       Cash contributions (UBD)                                                                                                    |
| ENGAGEMENT TRACKER  Patter: Järfälla, Sweden (Rotary Club)  Rotary Verr Total volunteer hous Number of volunteers  Volunteer hours  Volunteer hours  Volunteer hours  Volunteer hours  Volunteer hours  Volunteer of volunteers  Cancel                                                                                                    | Cash contributions (UBD)  the value (UBD)  Total cash contributions  Total cash contributions   |

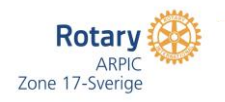

din egen klubb

## Rotary Showcase – Färdig

### Exempel på färdigupplagt projekt

#### Ung Företagsamhet

| 1. Bytte och mål Bistå ur<br>skolpn och vare en del i e<br>per fol och stöd til företag<br>handböls som deglave<br>att skäter som deglave<br>är frikstackande och finns<br>sammålstinkt. 3. Ejkonov<br>Samt bilgen der UP | I sense of ministerior of ministerior<br>med Asolvare Maker fly policite 8 att Ropy stall gives I<br>decemas ubscilling. 2. Policitespinishing Robytererior tal bar<br>strom dock service 1/6 approximation for the negon<br>convent stassifier tangets, Policitespin from the negon<br>convent stassifier tangets, Policy for the negon<br>(value gymmesiscole, Projecte at knutst Bir kubbenis<br>in valueen biotra of 1000 for informage 4. Oning Tospinare<br>17.2018. Portage heter: Valkommen UP, Varme Por Ala UP |
|----------------------------------------------------------------------------------------------------|----------------------------------------------------------------------------------------------------|
|                                                                                                    | G svenska 🔻                                                                                                    |
| Projektplats                                                                                                    | Bweden                                                                                                    |
| projekt-PO 8=TRUNC<br>datum                                                                                                    | Start: 1 augusti 2017<br>Skut: 30 juni, 2019<br>Skapad: 8 oktober 2019                                                                                                    |
|                                                                                                    | √ Detta projekt är klar.                                                                                                    |
| Project kategori                                                                                                    | Nya generationer, grundläggande utolidning och läs- och skrivkunnighet                                                                                                    |
| financiaring                                                                                                    |                                                                                                    |
| projektPO8=TRUNC<br>kontakter                                                                                                    | Drönarpliot Lars-Erik Rydbrant, II, Järfälla                                                                                                    |
| partners                                                                                                    | Järfälla, Sweden (Rotary Club)                                                                                                    |
| relaterade länkar                                                                                                    |                                                                                                    |
| 1/4                                                                                                    |                                                                                                    |
|                                                                                                    | $A \rightarrow$                                                                                                    |

517

oppleddad av Drönarpillot Larc-Erik Rydbrant, II

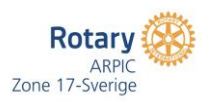

### Exempel på färdigt projekt

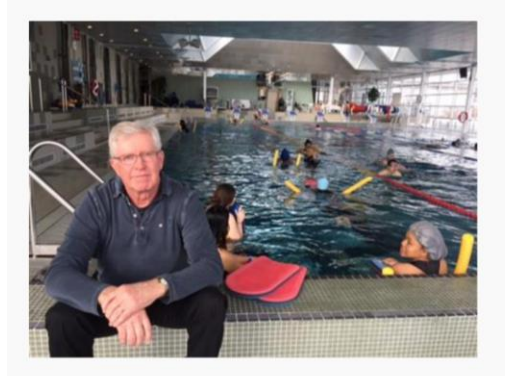

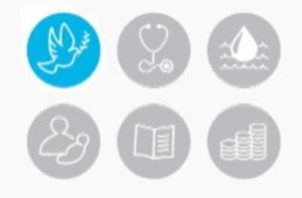

#### Integration through a swim club

Supporting our community Sollentuna in integrating young refugees mainly from Afghanistan

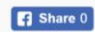

Sweden is one of the countries in Europe being most welcoming towards the large number of refugees from the Syrian war. In addition to that reception some 8000 minors under the age of 18 years has come as refugees from Afghanistan. To be a helping hand with integration into the Swedish society, Rotary in the community of Sollentuna, in the Stockholm region, has taken an initiative. In a cooperation between Sollentuna-Tureberg Rotary club, the community of Sollentuna and its high school Rudbeck and Sollentuna Swim club this achievement has been successful with the sponsorship from some of the companies in Sollentuna. In total 24 youngsters – 12 male and 12 female – has been involved in this project. Through this project Rotary is an active part supporting integration and giving the young refugees a place to meet and a rewarding spare time. The Rotarian Jan Sigurdh involved in a swim club, took this initiative with the active support of the past President K-G Holmgren.

G Select Language ▼

| Project location | Sweden                                                               |
|------------------|----------------------------------------------------------------------|
| Project dates    | Start: 01 August 2018<br>End: 30 June 2019<br>Created: 20 March 2018 |
| Project category | Community, Peacebuilding and conflict prevention                     |
| Funding          | Club Foundation, Public Image Grant,                                 |
| Project contacts | Magnus Ramstrand, II. Sollentuna-Tureberg 🗌 🔤 (contact)              |
| Partners         | Sollentuna-Tureberg, Sweden (Rotary Club)                            |
| Related Links    |                                                                      |

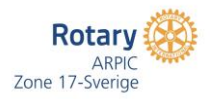